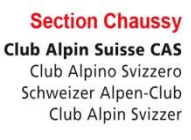

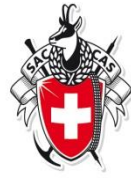

## **Comment s'inscrire à une course ?**

Deux parties à ce mode d'emploi :

- 1. Voir les courses disponibles, naviguer dans les courses
- 2. S'inscrire une... ou plusieurs fois

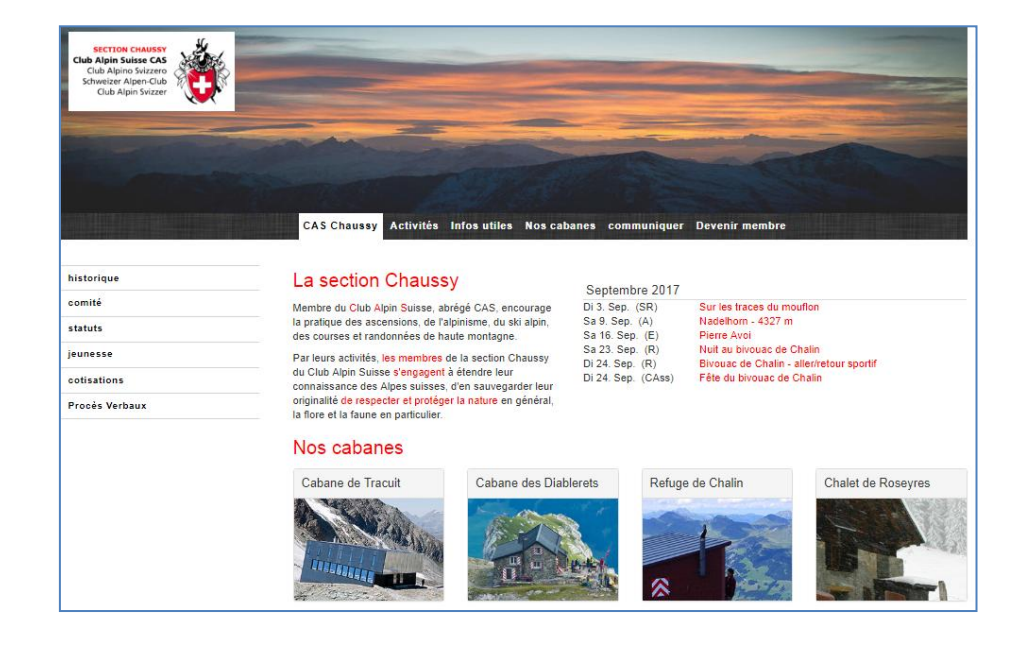

#### Ouvrir le site Internet de la section

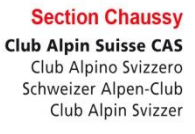

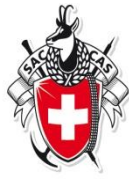

- 1. Ouvrez votre navigateur : Internet Explorer, Firefox, Chrome, Opera, etc.
- 2. Entrez l'adresse du site <u>http://www.cas-chaussy.ch</u>

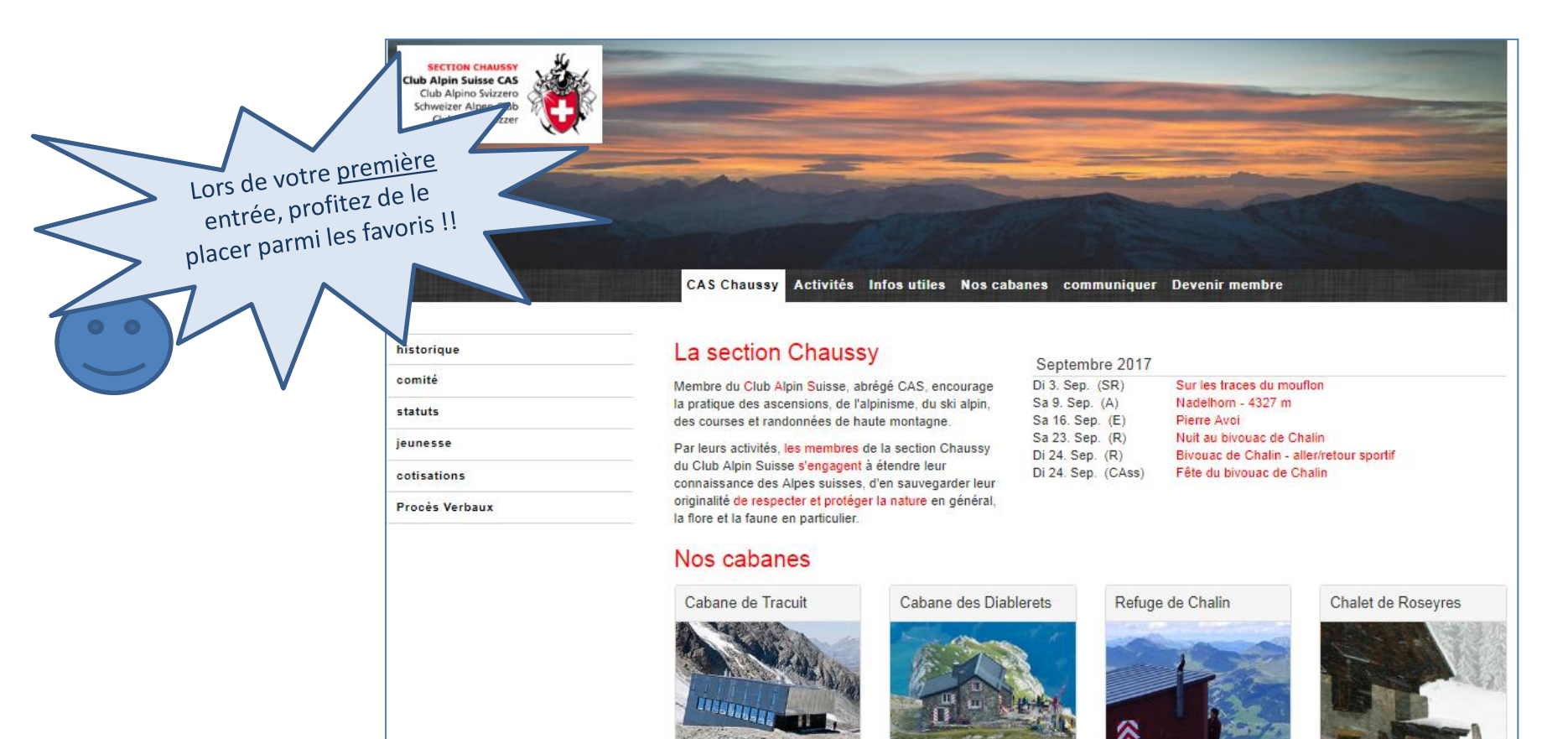

#### **Trouver les courses disponibles**

Section Chaussy Club Alpin Suisse CAS Club Alpino Svizzero Schweizer Alpen-Club Club Alpin Svizzer

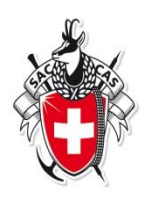

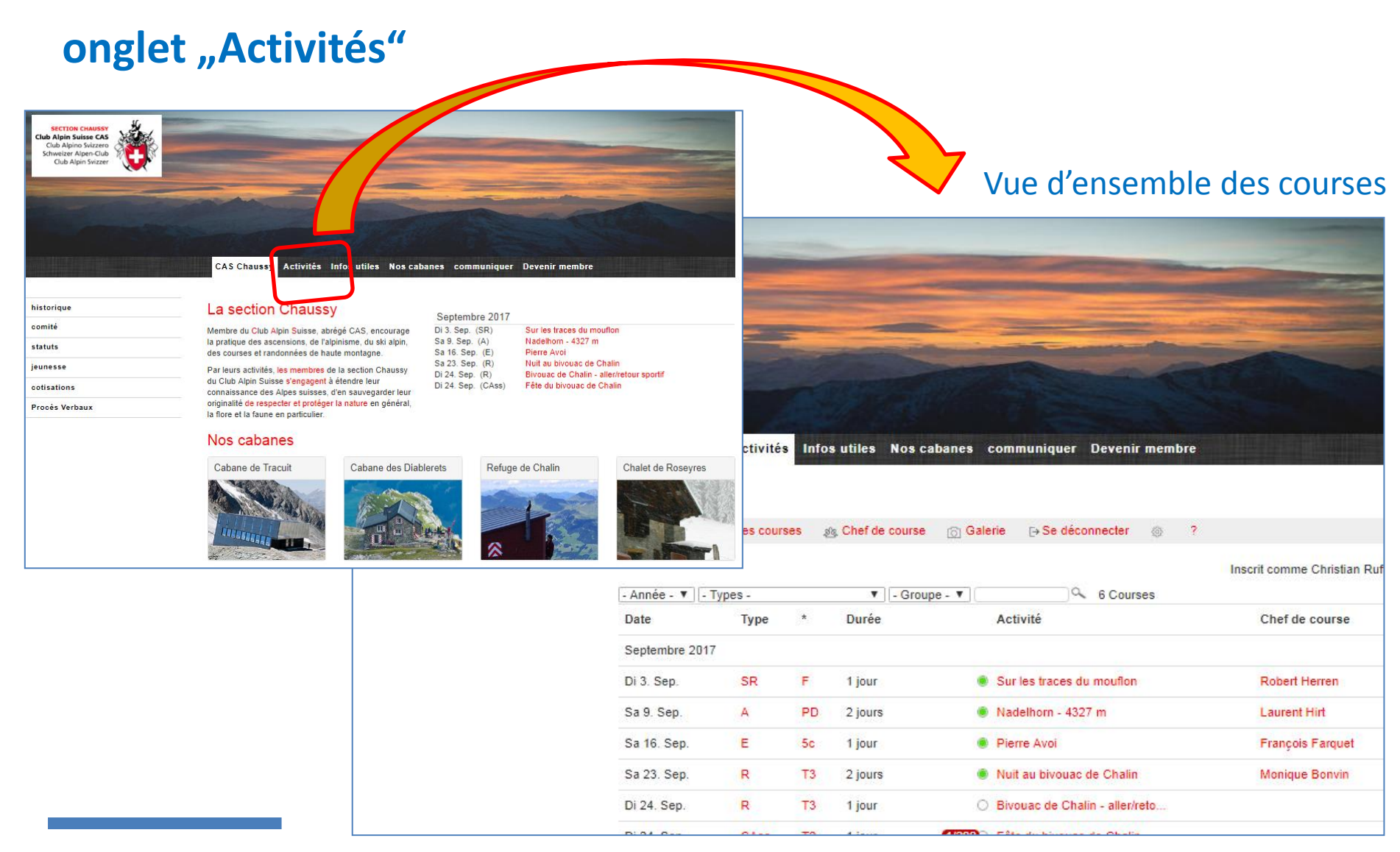

## Jouer avec les filtres disponibles

Section Chaussy **Club Alpin Suisse CAS** Club Alpino Svizzero Schweizer Alpen-Club Club Alpin Svizzer

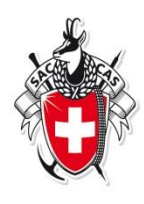

Par défaut, le site présente les prochaines sorties...

d

|       |                       |                                 |        |                  |                           | - add                      |                  |       |                         |               |                       |                |         |
|-------|-----------------------|---------------------------------|--------|------------------|---------------------------|----------------------------|------------------|-------|-------------------------|---------------|-----------------------|----------------|---------|
|       | CAS Chauss            | y <mark>Activité</mark>         | s Info | s utiles Nos cat | banes communiquer         | Devenir membre             |                  |       |                         |               |                       |                |         |
|       | i Courses             | 🤹 Mes cou                       | rses ( | 贱 Chef de course | <u>⊚</u> Galerie ⊖ Se déc | onnecter 🍥 ?               |                  |       |                         | -             | -                     |                | -       |
|       | - Année - 🔻 🖃         | . Année. V. Tynes. V. Groune. V |        |                  |                           | Inscrit comme Christian Ru |                  |       | IT THE REAL PROPERTY OF |               |                       | - BI           |         |
|       | Date                  | Туре                            | *      | Durée            | Activité                  |                            | Chef de course   |       |                         |               |                       |                |         |
|       | Septembre 201         | 7                               |        |                  |                           |                            |                  |       | 2 82.0                  | 0.20          |                       |                |         |
|       | Di 3. Sep.            | SR                              | F      | 1 jour           | Sur les traces d          | u mouflon                  | Robert Herren    | In    | fos utiles              | Nos cabane    | s Communiquer         | Devenir membre |         |
|       | Sa 9. Sep.            | A                               | PD     | 2 jours          | Nadelhorn - 432           | 27 m                       | Laurent Hirt     |       |                         |               |                       |                |         |
|       | Sa 16. Sep.           | E                               | 5c     | 1 jour           | Pierre Avoi               |                            | François Farquel |       |                         |               |                       |                |         |
|       | Sa 23. Sep.           | R                               | тз     | 2 jours          | Nuit au bivouac           | de Chalin                  | Popvin           |       | OUL PE                  | ET D          |                       |                |         |
|       | Di 24. Sep.           | R                               | Т3     | 1 jour           | O Bivouac de Ch           | aller/reto                 |                  |       | Sidentifier             | M Demande     | er un login 🧭         |                |         |
|       |                       |                                 |        |                  |                           | - Année - 🔻                | Alpinisme (A     | / 11) |                         | Groupe -      | •                     | 11 Courses     |         |
|       |                       |                                 |        |                  |                           | Date                       | туре             |       | Duree                   | A             | ctivité               |                | Chef d  |
| ffine | er votre c            | hoix                            | ave    | ec les me        | enus                      | Juillet 2018               |                  |       |                         |               |                       |                |         |
| léroι | ulants, par exemple : |                                 |        |                  |                           | Lu 9 juil.                 | A                | AD    | 4 jours                 | Pe            | etite semaine alpine  |                | Franci  |
| ро    | ur ne vo              | oir <mark>c</mark>              | jue    | les co           | ourses                    | Lu 9 juil.                 | A                | AD    | 2 jours                 | Po            | pinte Dufour, arête S | É              | Claude  |
| du    | type « /              | A »                             | (alı   | oinism           | e)                        | Lu 16 juil.                | A                | AD    | 3 jours                 | <b>2/2</b> De | ent d'Hérens          |                | Claude  |
|       |                       |                                 |        |                  |                           | Ve 20 juil.                | А                | F     | 2 jours                 | Va            | allon de Réchy, Becs  | de Bosso       | Eric Bu |
|       |                       |                                 |        |                  |                           |                            |                  |       |                         |               |                       |                |         |

## Pour voir davantage de détails

Section Chaussy Club Alpin Suisse CAS Club Alpino Svizzero Schweizer Alpen-Club Club Alpin Svizzer

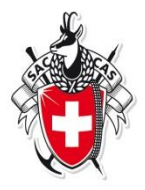

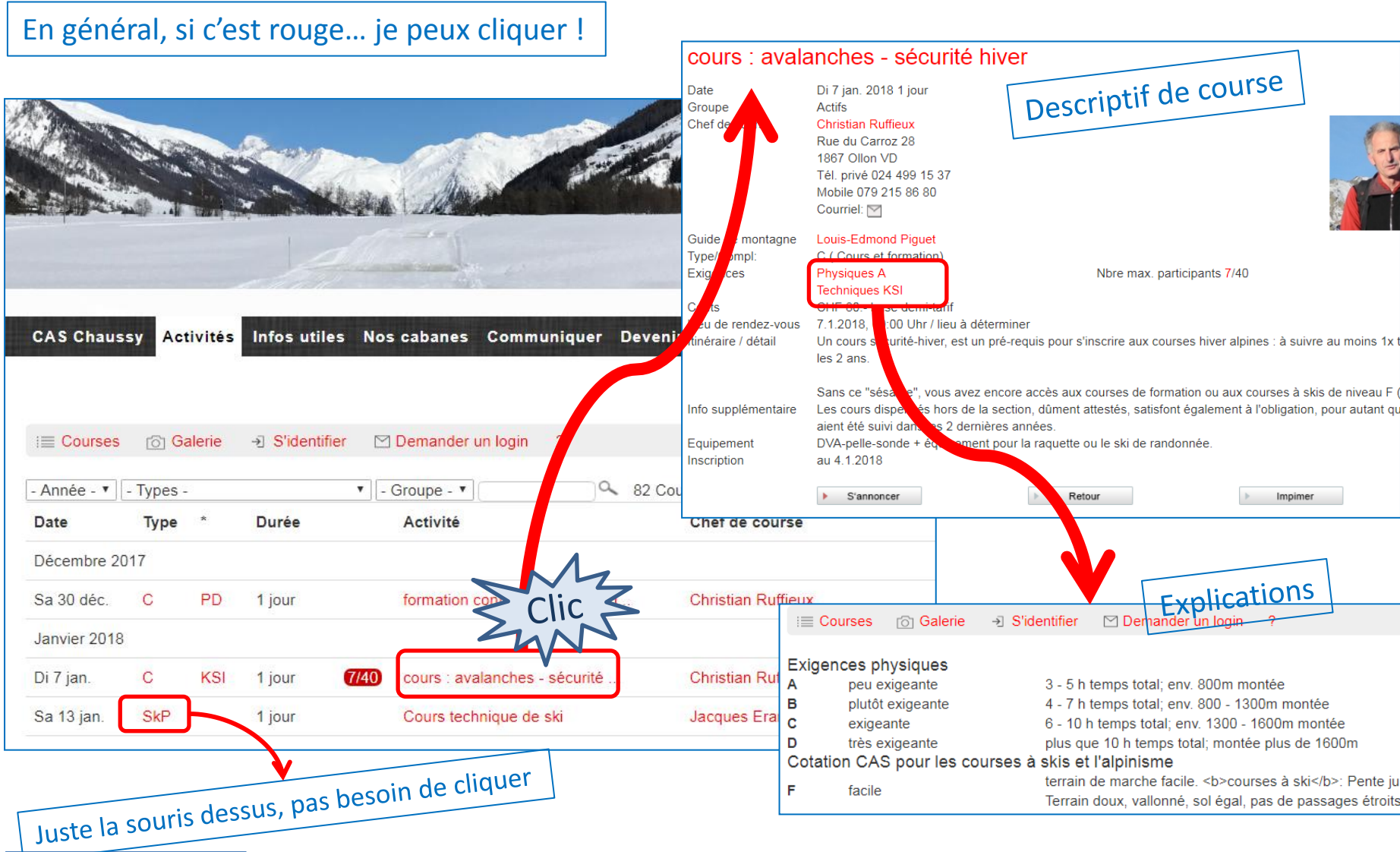

## C'est décidé, je m'inscris... à une sortie

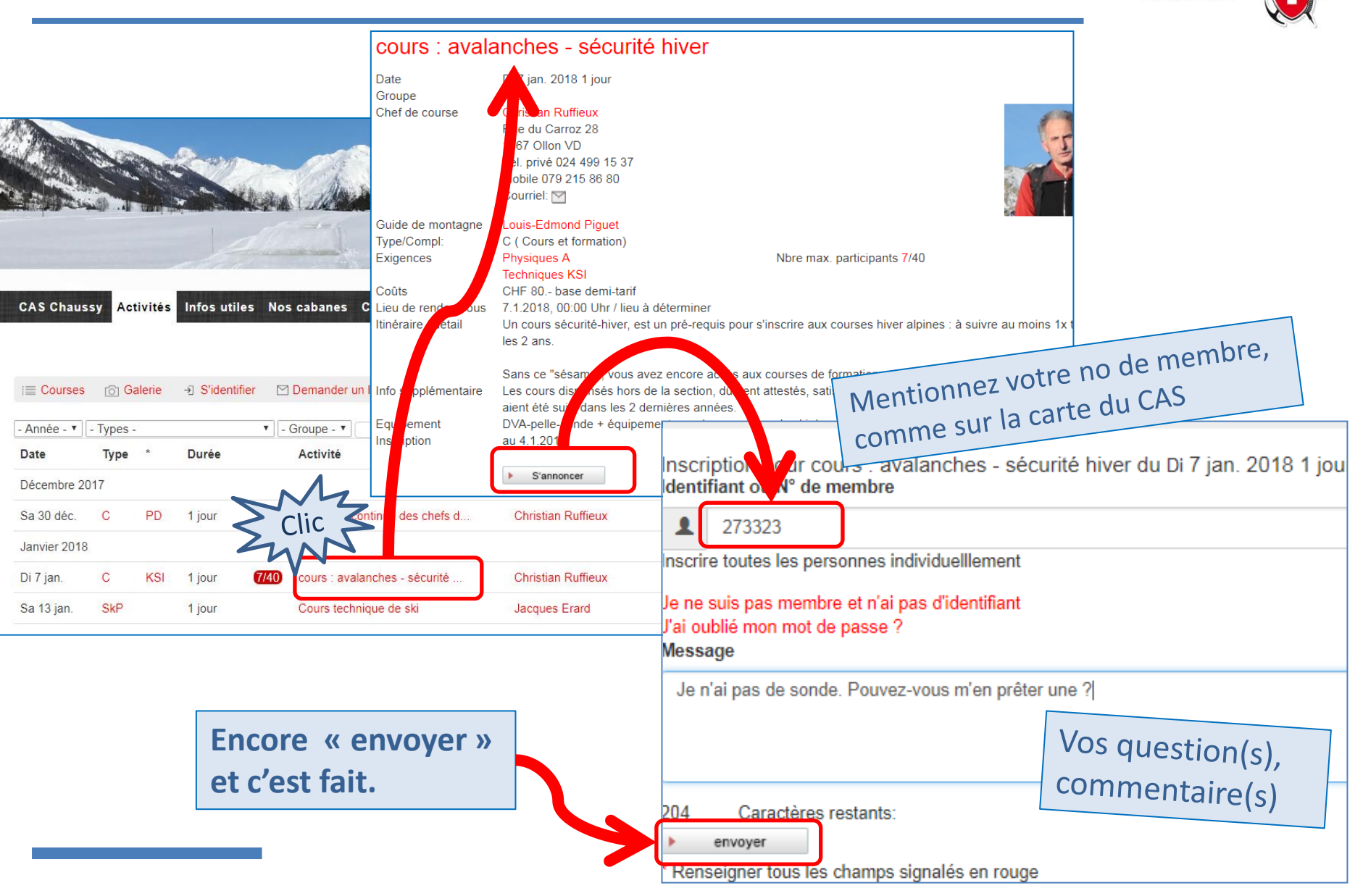

Section Chaussy Club Alpin Suisse CAS

Club Alpino Svizzero Schweizer Alpen-Club Club Alpin Svizzer

## Réponse du système...

| Ton inscri<br>response<br>Est-ce qu<br>www.sac-                                                                                          | nscription est prise de manière provisoire. Le chef de course te confirmera ta participation.<br>ponsablecourses@cas-chaussy.ch<br>-ce que ton adresse courriel est actuelle?<br>w.sac-cas.ch |                                                                                            |                                                                                                    |  |  |  |  |  |  |  |
|----------------------------------------------------------------------------------------------------|----------------------------------------------------------------------------------------------------|--------------------------------------------------------------------------------------------|----------------------------------------------------------------------------------------------------|--|--|--|--|--|--|--|
| Un courriel de<br>confirmation<br>sera adressé<br>dès que le chef<br>de course aura<br>« accepté » ou<br>« refusé » la<br>participation. | f                                                                                                    | Date<br>Groupe<br>Chef de course<br>Guide de montagne<br>Type/Compl:<br>Exigences<br>Coûts | Actifs Christian Ruffieux Rue du Carroz 28 1867 Ollon VD Tél. privé 024 499 15 37 Mobile 079 215 86 80 Courriel:  Cuuriel:  Cuuriel:  Cu |  |  |  |  |  |  |  |
|                                                                                                    | Sans nouve<br>ne pas hés<br>prendre co<br>avec l'orga                                                                                                    | elles<br>ter à<br>ntact<br>nisateur<br>Inscription                                         | Un cours sécurité-hiver, est un pré-requis pour s'inscrire aux courses hiver alpines : à suivre a<br>les 2 ans.<br>Sans ce "sésame", vous avez encore accès aux courses de formation ou aux courses à skis o<br>Les cours dispensés hors de la section, dûment attestés, satisfont également à l'obligation, po<br>aient été suivi dans les 2 dernières années.<br>DVA-pelle-sonde + équipement pour la raquette ou le ski de randonnée.<br>au 4.1.2018                                                                                                    |  |  |  |  |  |  |  |

Section Chaussy **Club Alpin Suisse CAS** Club Alpino Svizzero Schweizer Alpen-Club Club Alpin Svizzer

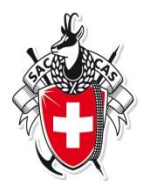

## ou, je m'inscris... à **plusieurs** sorties

cours : avalanches - sécurité hiver Date jan. 2018 1 jour Groupe an Ruffieux Chef de course e du Carroz 28 67 Ollon VD el. privé 024 499 15 37 obile 079 215 86 80 ourriel: 🕅 Louis-Edmond Piquet Guide de montagne C (Cours et formation) Type/Compl Exigences Physiques A max. participants 7/40 Techniques KSI CHF 80.- base demi-tarif Coûts CAS Chaussy Activités Infos utiles Nos cabanes C 7.1.2018, 00:00 Uhr / lieu Lieu de rene aeterminer bus etail est un pré-requis pour s'inscrire aux courses hiver als Itinéraire, Un cours sécurité-hive s : à suivre au moins 1x les 2 ans. Sans ce "sésa ", vous avez encore accès aux courses de formation ou aux courses skis de niveau F E Courses Galerie -> S'identifier 🔄 Demander un I Info oplémentaire Les cours dis ensés hors de la section, dûment attestés, satisfont également à l'obligat n, pour autant qu aient été su dans les 2 dernières années. DVA-pellende + équipement pour la raquette ou le ski de randonnée. Equ ement - Année - 🔻 🛛 - Types -Groupe au 4.1.201 Ins ption Type Durée Activité Date Demander un login S'identifier ? Courses Galerie S'annoncer Décembre 2017 Sa 30 déc. PD des chefs d ... **Christian Ruffieux** 1 jour Inscription pour cours : avalanches - sécurité hiver par Di 7 jan. 2018 1 jour Janvier 2018 Identifiant ou<br>N° de membre Christian Ruffieux Di 7 ian. KSI 1 jour ours : avalanches - sécurité 1 Sa 13 jan. SkP 1 jour Cours technique de ski Jacques Erard Inscrire toutes les personnes individuelllement Je ne suis pas membre et n'ai pas d'identifiant J'ai oublié mon mot de passe ? Message Le système demande/permet de s'identifier... 228 Caractères restants: envoyer

Section Chaussy Club Alpin Suisse CAS

Club Alpino Svizzero Schweizer Alpen-Club Club Alpin Svizzer

# Identification et inscription

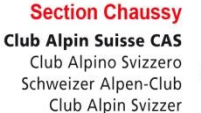

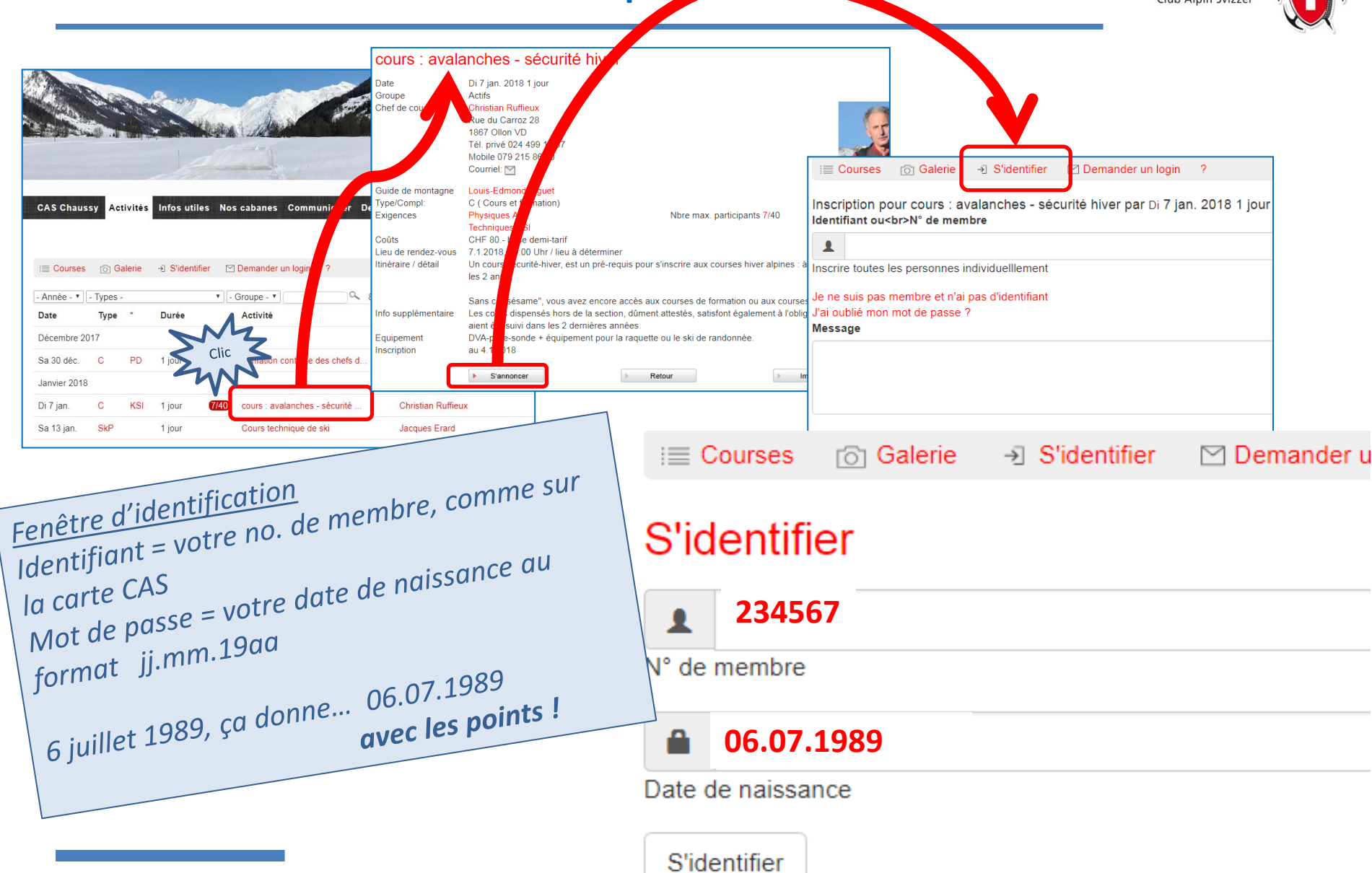

## Plusieurs inscriptions à la suite...

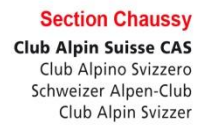

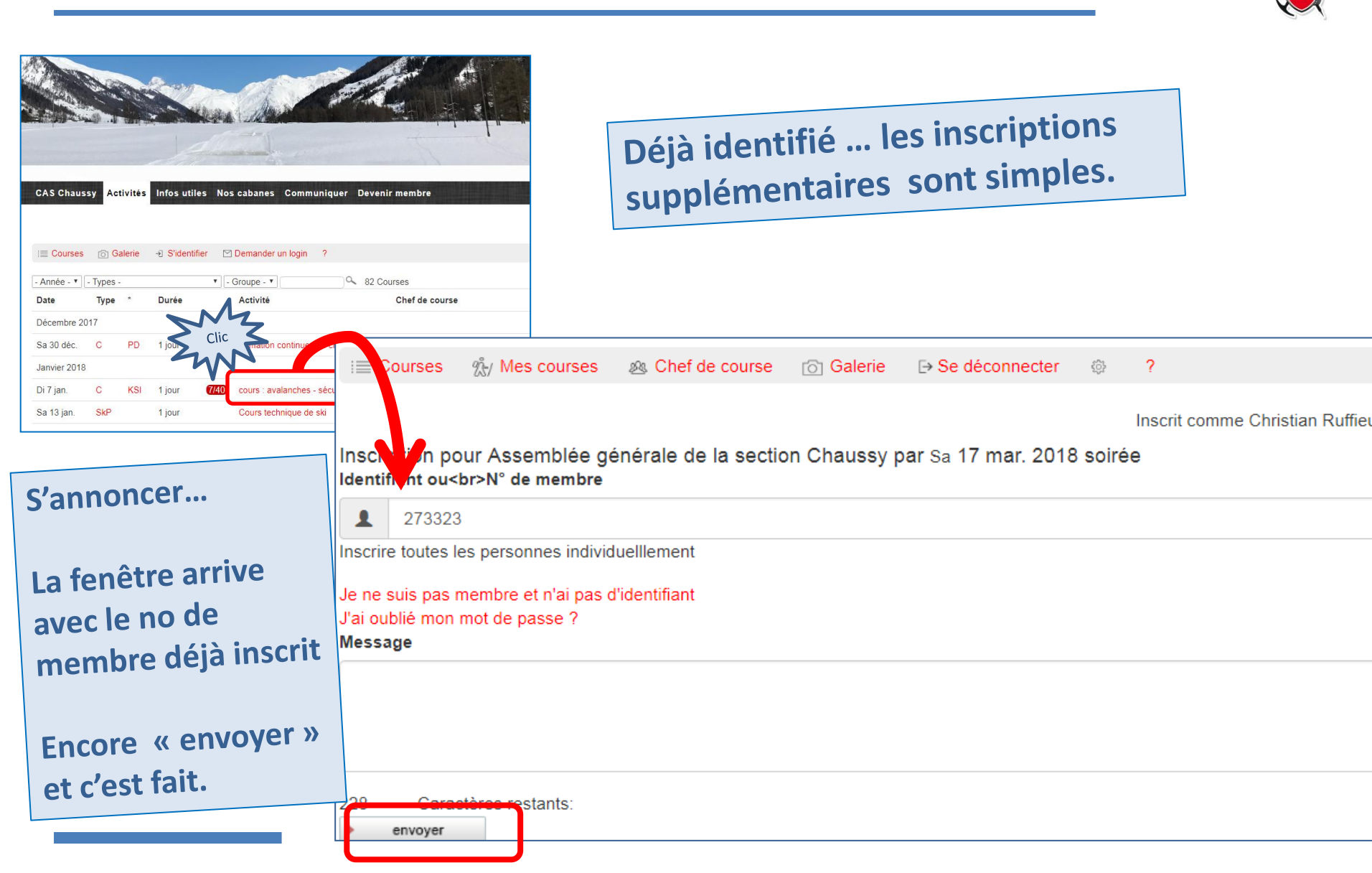